# iCtrl X1

# USER MANUAL 使用说明书

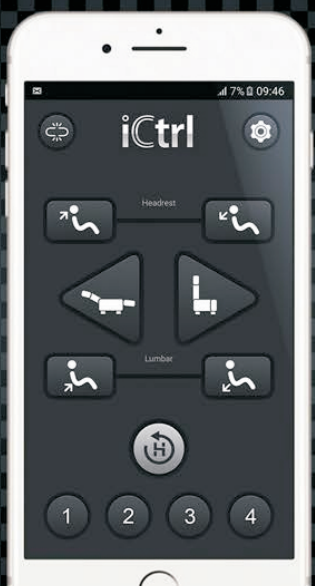

## Introduction

iCtrl X1 system is designed to improve the quality of life of our customers. If you have any opinions or suggestions about our products, please kindly log in www.iCtrl.hk to send your feedback. You may refer to the latest information published on our website.

## **Product compatibility**

Demand for smart device: a) iOS 8.0 or higher virson b) Andriod 4.4 or higher virson

## Quick Start Guide

Carefully read all instructions before use, so that you can use this product correctly. Please keep this quick start guide for future reference.

## Step 1: Download App

Searching iCtrl X1 in Apple store or Google play or visit www.ictrl.hk.

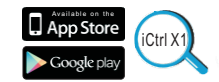

# Step 2: Turn on the Bluetooth Android device & iOS device:

Enter Settings and turn on Bluetooth.

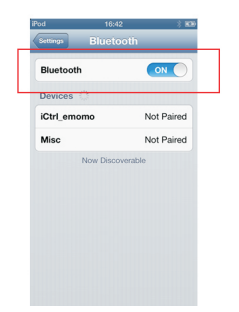

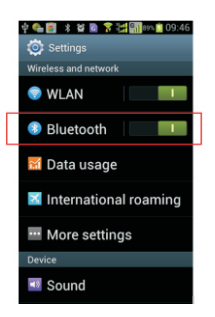

## Step 3: Operating the App

Tap the icon

to select devices and operate.

## Control

Once the device is connected, the app will enter the next screen.

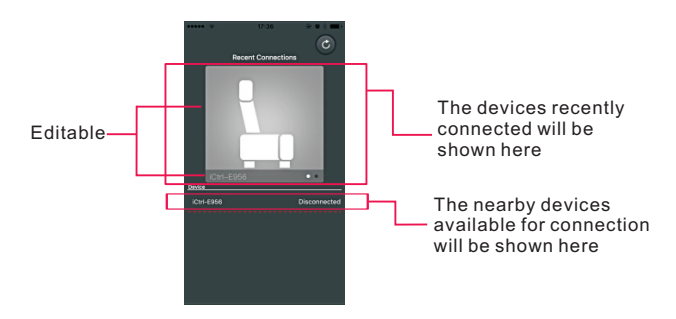

## Introduction

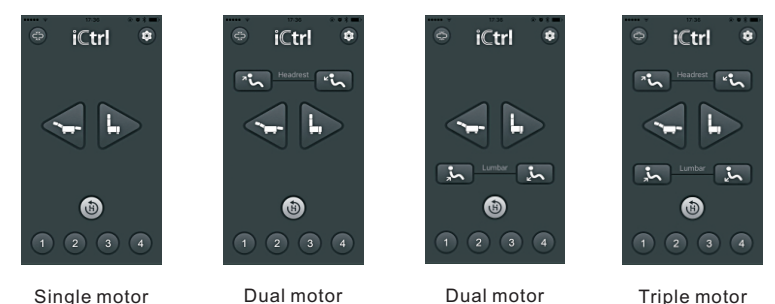

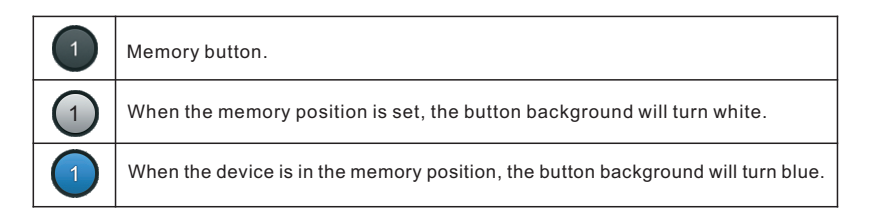

## **Button functions**

| Š         | Disconnect the link.  | ^*م        | Head up     |
|-----------|-----------------------|------------|-------------|
|           | Setting .             | ح.         | Head down   |
| $\langle$ | Back.                 |            | Open        |
| C         | Refresh/Reconnecting. |            | Close       |
| 0         | Pause.                | <b>کړ</b>  | Lumbar up   |
| 1         | Memory button.        | کز         | Lumbar down |
|           |                       | <b>(b)</b> | Home        |

### Instructions

Memory position

- 1. When you want to memorize a position, press 1 or 🔯 button;
- 2. Select a button to memorize the position;
- 3. Select an icon and edit a name;
- 4. Position memorized.

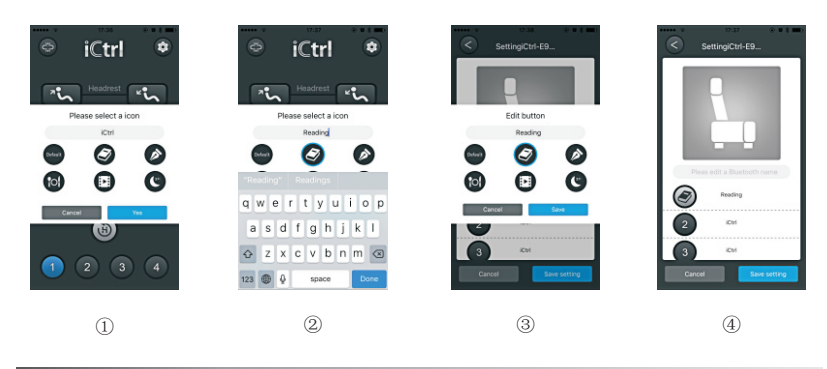

## Setting device picture and edit a name

- 1. Press in for setting;
- 2. Edit and select a picture;
- 3. Setting completed.

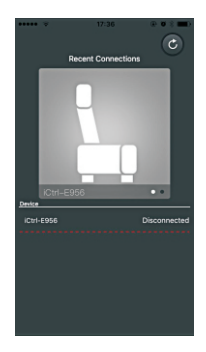

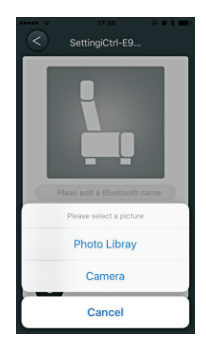

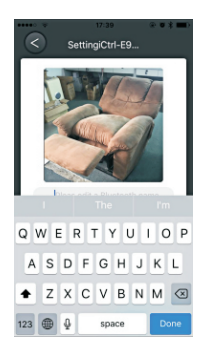

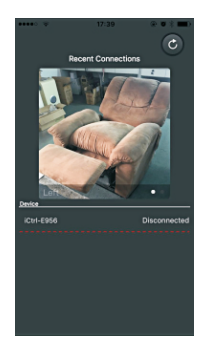

FAQ

- I. Unable to connect the device:
  - A.If you cannot connect the device after the first installation, please restart the handheld device.
  - B.iCtrl X1 disconnects during operation and is unable to reconnect.
  - 1. Check whether the device is connected with other handheld devices.
  - 2. Restart iCtrl software.
  - 3. Restart Bluetooth (Turn off Bluetooth and wait for 10 seconds until restart).
  - 4. Restart the device.
  - 5. Restart the handheld device.
- II. Memory position errors:
  - A. If power supply is cut off while the device is operating, there will be an error in memory positioning.
  - B.The device works too frequently. When it returns to "memory position", the position appears as an error.

**Solution**: Tap and hold the "Down" button in iCtrl X1 App until movement stops, and then the error will be resolved.

C. No memory position function is available:

While turning on the "Memory position", the device will stop running after working for some time without returning to "Memory position".

**Solution**: Please check whether "Device control box" and "Actuator / motor" are properly connected (It is suggested to be done by professionals.).

III. Sudden power failure:

When power supply is cut off under proper connection of the handheld terminal and device, it is necessary to go through the following operation for reconnecting:

A: Turn off "iCtrl X1" software completely.

B: Select "Phone - Settings - Bluetooth - Off".

C: Wait 10 seconds, then restart the device and "iCtrl X1" software.

Then it will resume normal operation.

## Specifications

| Power input       | 100V~240V  |  |
|-------------------|------------|--|
| Power output      | 29V === 2A |  |
| Rated power       | 58W        |  |
| Bluetooth version | 4.0        |  |

#### 注意事项

在使用之前,请先阅读说明书,以确保您能正确使用此产品。

请保存此说明书以备将来查阅。

为了更好的服务客户,产品的性能和规格有可能发生变更,所以本用户手册的内容可能随之更新,将不做另行 通知。

#### 前言: iCtrl X1介绍

iCtrl 系统的设计理念是提高客户的生活品质。让您生活中的细节更加完美。

本产品属于iCtrl的第二代产品。如果对我们的产品有任何意见或者建议还请登陆www.iCtrl.hk进行反馈。 也可以在我们的网站上查询到最新的相关讯息。

#### 产品兼容性:

智能手持终端需求:

a) iOS 8.0 或者更高版本 (此需求为购置该智能设备时的出厂系统要求,之后人为升级的不包括在内。 例如iPhone 4 将无法使用本产品)

b) Andriod 4.4或者更高版本。

#### 软件的获取

苹果用户可以登陆applestroe搜索"iCtrl"获取 安卓用户可以通过登陆googleplay搜索"iCtrl"获取。

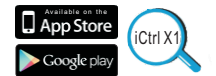

#### 软件的操作:

进入手机设置界面,然后开启蓝牙

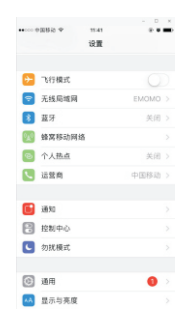

|                 |             | - D × |
|-----------------|-------------|-------|
| •···· +03843 Ŧ  | 11:42       |       |
| く设置             | 蓝牙          |       |
|                 |             |       |
| 蓋牙              |             |       |
| 现在可被发现为"王帅      | Ø) iPhone", |       |
| mnigit          |             |       |
| EMOMO           |             | 未连接 🚺 |
| UF5             |             | 未连接 🕕 |
| UFS             |             | 未连接 🕕 |
| UF5             |             | 未進損 🕕 |
| eMaMo UF5.1 1   | 69          | 未连接 🚺 |
| eMaMo 39X 151   |             | 未连接 🕕 |
| eMoMo 39x 15C   |             | 未连接 🚺 |
| eMoMo Remo4 147 |             | 未连接 🕕 |
| eMoMo Remo4 155 |             | 未连接 🕕 |
| eMaMo UF5 167   |             | 未连接 🕕 |

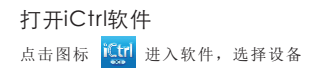

## 软件界面

打开软件后会进入以下界面

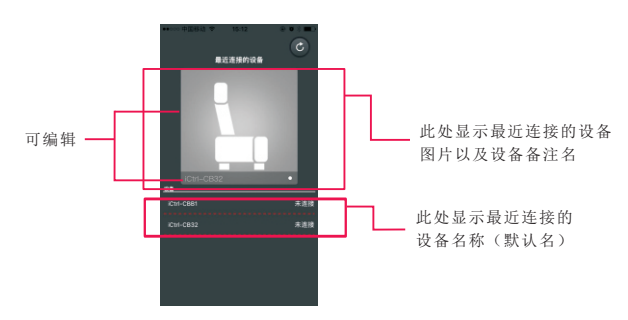

#### 界面介绍

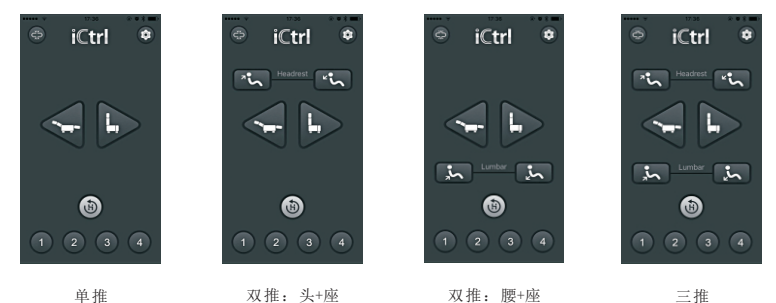

 1
 记忆按键(共4个按键),无记忆状态:黑底白字

 1
 当按键存储了记忆位置后,按键显示为:白底黑字

 1
 当操作当前按键的位置时,按键显示为:蓝底白字

## 按键功能

| C <sup>w</sup> | 断开连接 | <b>"ئ</b> م  | 头部开 |
|----------------|------|--------------|-----|
|                | 设置   | ح،           | 头部关 |
| <              | 返回   | $\checkmark$ | 座椅开 |
| C              | 刷新   |              | 座椅关 |
| 0              | 暂停   | 2            | 腰部开 |
| 1              | 记忆键  | ٢.           | 腰部关 |
|                |      |              | 复位键 |

## 软件操作

记忆位置

1.长按记忆位置按键

2. 选择一个图标

3. 编辑备注名(如果有需要)

1

4. 确定保存

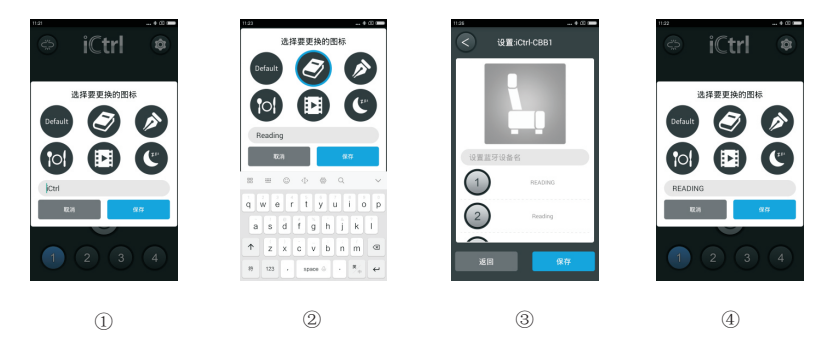

或者点击设置按键 🔯

编辑设备图片及备注名

- 1.点击 🔯 按键
- 2. 选择相机的照片或者拍照

3. 编辑设备备注名并完成设置保存

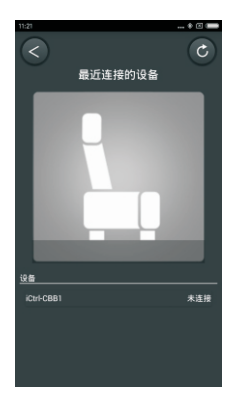

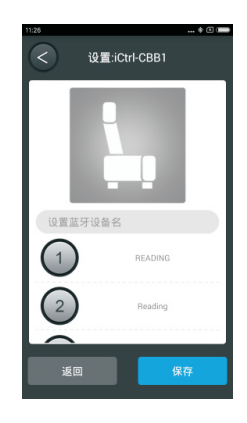

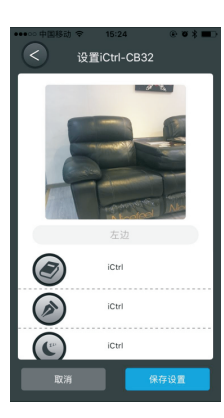

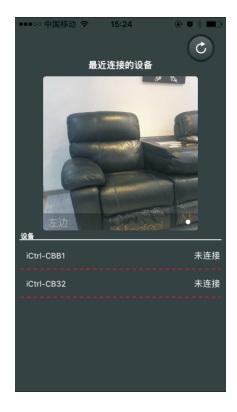

#### 问题以及故障排除

一设备不能连接
A第一次安装后,无法连接设备,请重新启动手持智能终端。
B使用过程中iCtrl X1连接断开并且无法再次连接。
1.检查设备是否与其它手持智能终端连接。
2.重新启动iCtrl X1软件。
3.重新启动蓝牙(关闭蓝牙后等待10秒后启动)
4.重新启动设备。
5.重新启动手持智能终端。

二 记忆位置出现错误: A当设备正在运作的过程中,终止供电,会出现记忆位置错误。 B设备工作次数太多。在回到"记忆位置"时,位置出现误差。 解决方法:按住iCtrlX1软件中的"复位"按钮, 使设备回复到初始位置,即可以修复上述错误。 C没有位置记忆功能: 在启动"记忆位置"的时候,设备会工作一段时间后停止,不能回到"记忆位置" 请检测"设备控制盒"和"电动推杆"是否正确连接(建议由专业人员完成)。

三 设备突然断电:
在手持终端和设备正常连接的情况下电力供应中断,这时必需通过以下操作才能重新连接:
A: 将"iCtrl X1"软件完全关闭。
B: 选择"手机一设置一蓝牙一关闭"。
C: 等待10s后,再重启设备和"iCtrl X1"软件。
即可以恢复正常工作。

#### 规格说明

| 电源输入 | 100V~240V   |
|------|-------------|
| 电源输出 | 29V ==== 2A |
| 额定功率 | 58W         |
| 蓝牙版本 | 4.0+EDR     |

#### 保修条款

▶这个有限的保证并不会限制您的合法权益。

▶ 保修期为自购买日期一年内。

- 您可以通过原始发票(收据)来证明您的购买日期。
- ▶ 产品序列号在说明书第2页。
- ▶ 保修仅限于故障设备的维修。运输费、其它费用、升级和运输以及产品安装中的风险不在保修范围内。
- ▶ 以下情况不适用:
- 因非专业的安装、错误连接或者不正确的包装导致的损失。
- 因任何没在说明书中列出来的使用方式、不小心、改装或者使用了不是由eMoMo生产或者允许的部件 而导致的损失。

- 因使用有瑕疵或者不合格的辅助设备而导致的损失。
- 因意外、雷电、水、火、高温、战争、公众骚乱或者其它不在eMoMo及其经销合作伙伴控制范围内的 事件导致损失。
- 序列号被改变、去掉或者不可辨认的产品不在保修范围内。
- 如果由未经授权人员维修或者改变设备造成的损失,也不在保修范围内。

> 如果需要保修,请仔细阅读以下说明: 如需保修请仔细阅读以下说明:您向某经销商购买此产品,则此经销商就是您所有售后服务问题的第 一联系人,他将会解决您的所有和产品售后有关的问题。 您也可以通过以下方式联系我们: 美国地区(北美,中美,南美): US-SERVICE@emomotech.com

欧洲地区: EU-SERVICE@emomotech.com

澳大利亚地区: AUS-SERVICE@emomotech.com

亚洲地区(包括俄罗斯及其它地区): ASIA-SERVICE@emomotech.com

Tel:+86 755 27643116 Fax: +86 755 27643115

#### FCC STATEMENT

1. This device complies with Part 15 of the FCC Rules. Operation is subject to the following two conditions: (1) This device may not cause harmful interference.

(2) This device must accept any interference received, including interference that may cause undesired operation.
2. Changes or modifications not expressly approved by the party responsible for compliance could void the user's authority to operate the equipment.

NOTE: This equipment has been tested and found to comply with the limits for a Class B digital device, pursuant to Part 15 of the FCC Rules. These limits are designed to provide reasonable protection against harmful interference in a residential installation.

This equipment generates uses and can radiate radio frequency energy and, if not installed and used in accordance with the instructions, may cause harmful interference to radio communications. However, there is no guarantee that interference will not occur in a particular installation. If this equipment does cause harmful interference to radio or television reception, which can be determined by turning the equipment off and on, the user is encouraged to try to correct the interference by one or more of the following measures:

User manual in the Languages listed below are available by visiting

Reorient or relocate the receiving antenna.

Increase the separation between the equipment and receiver.

Connect the equipment into an outlet on a circuit different from that to which the receiver is connected. Consult the dealer or an experienced radio/TV technician for help.

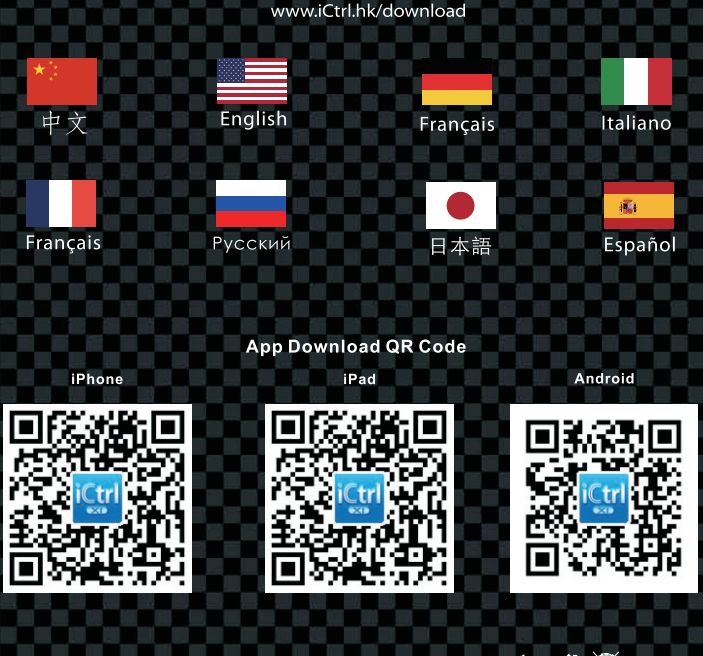

# етото — Адандардаа СС С IC конс Ф 🖄

## **FCC Statement**

This equipment has been tested and found to comply with the limits for a Class B digital device, pursuant to part 15 of the FCC rules. These limits are designed to provide reasonable protection against harmful interference in a residential installation. This equipment generates, uses and can radiate radio frequency energy and, if not installed and used in accordance with the instructions, may cause harmful interference to radio communications. However, there is no guarantee that interference will not occur in a particular installation. If this equipment does cause harmful interference to radio or television reception, which can be determined by turning the equipment off and on, the user is encouraged to try to correct the interference by one or more of the following measures:

-Reorient or relocate the receiving antenna.

-Increase the separation between the equipment and receiver.

-Connect the equipment into an outlet on a circuit different from that to which the receiver is connected.

-Consult the dealer or an experienced radio/TV technician for help.

To assure continued compliance, any changes or modifications not expressly approved by the party.

Responsible for compliance could void the user's authority to operate this equipment. (Example- use only shielded interface cables when connecting to computer or peripheral devices).

This equipment complies with Part 15 of the FCC Rules. Operation is subject to the following two conditions:

(1) This device may not cause harmful interference, and

(2) This device must accept any interference received, including interference that may cause undesired operation.

RF warning statement:

The device has been evaluated to meet general RF exposure requirement. The device can be used in portable exposure condition without restriction.